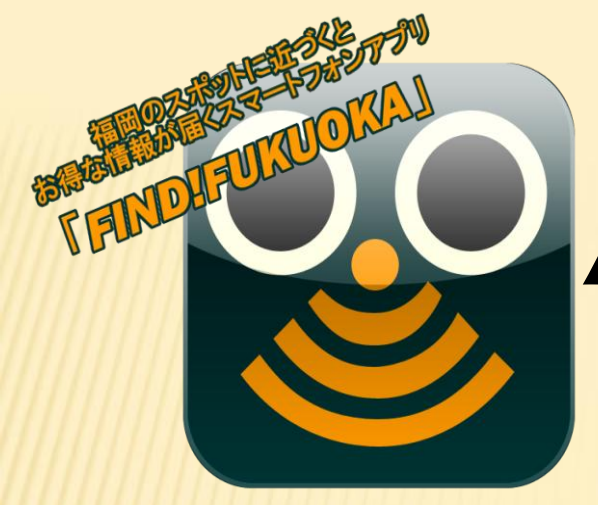

## Android無料アプリ 「FIND!FUKUOKA」

何ができるの?

天神、博多駅、博多港に設置しているデジタルサイネージに近づく と、福岡にある施設のイベント情報などお得な情報を入手できます。

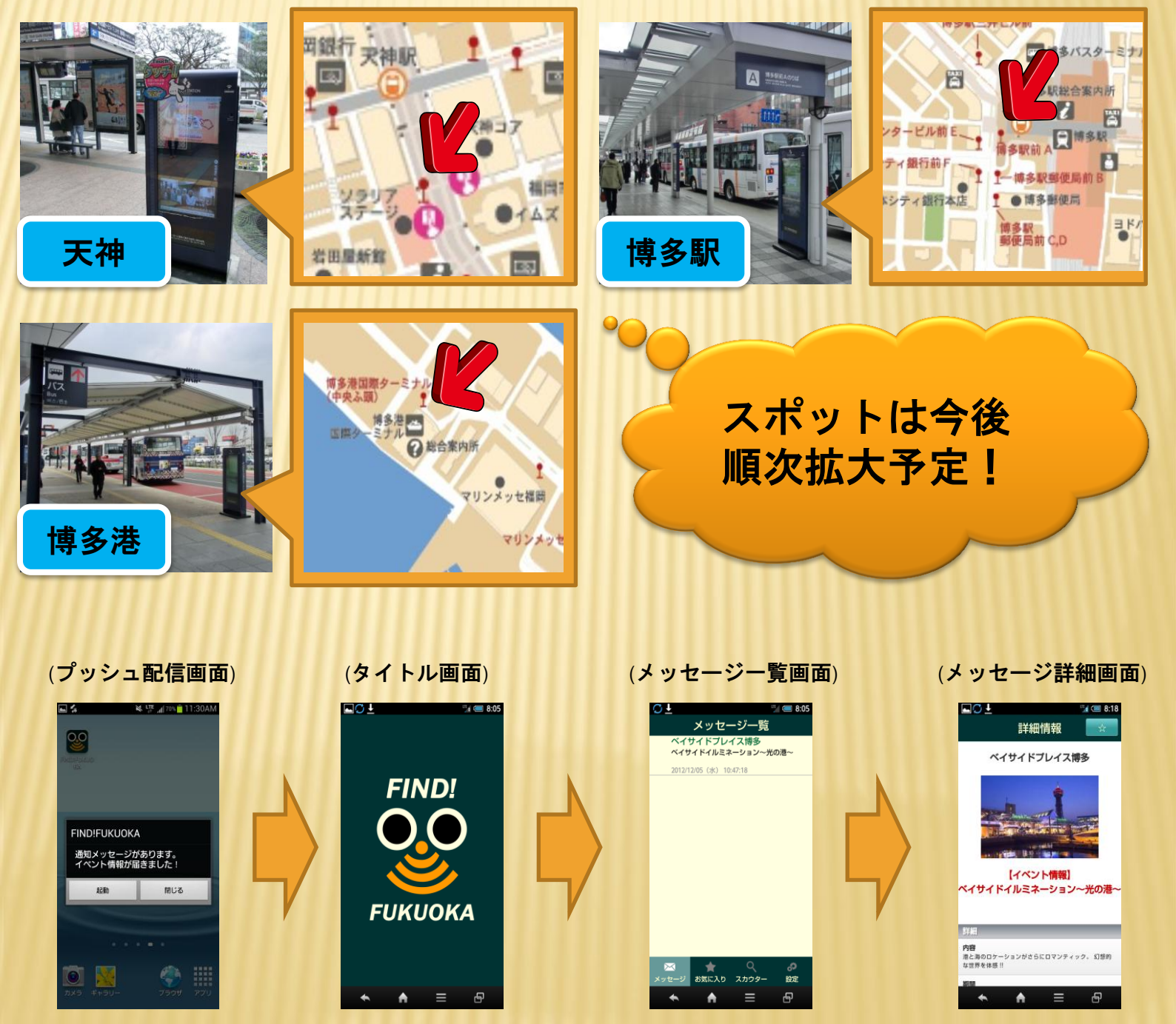

どうやったら使えるの?

★インストール方法
①右のQRコードを読み込む、
または、ご利用のブラウザから、
<u>http://find-fukuoka.com</u>へアクセス
② □Googleplay をタップ
③画面に従いインストール

★利用方法(初回)
①アプリを起動する
②画面を遷移し、利用規約に
同意する

## 翻訳もできるの?

OS: Android2.2以降(※1)
 Wi-Fi接続をONにしてください。
 初回設定以降は、アプリの起動は不要です。

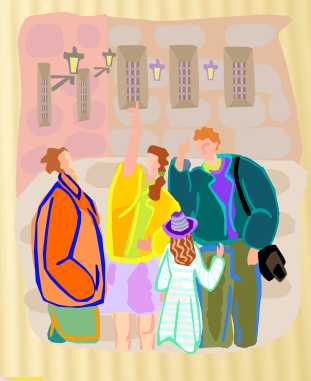

「ベイサイドプレイス博多」にある各施設のメニュー(※2)や看板に、 「FIND!FUKUOKA」のカメラ画面を向けると、日本語表示を英語、韓 国語、中国語(繁体字/簡体字)に変換できます。

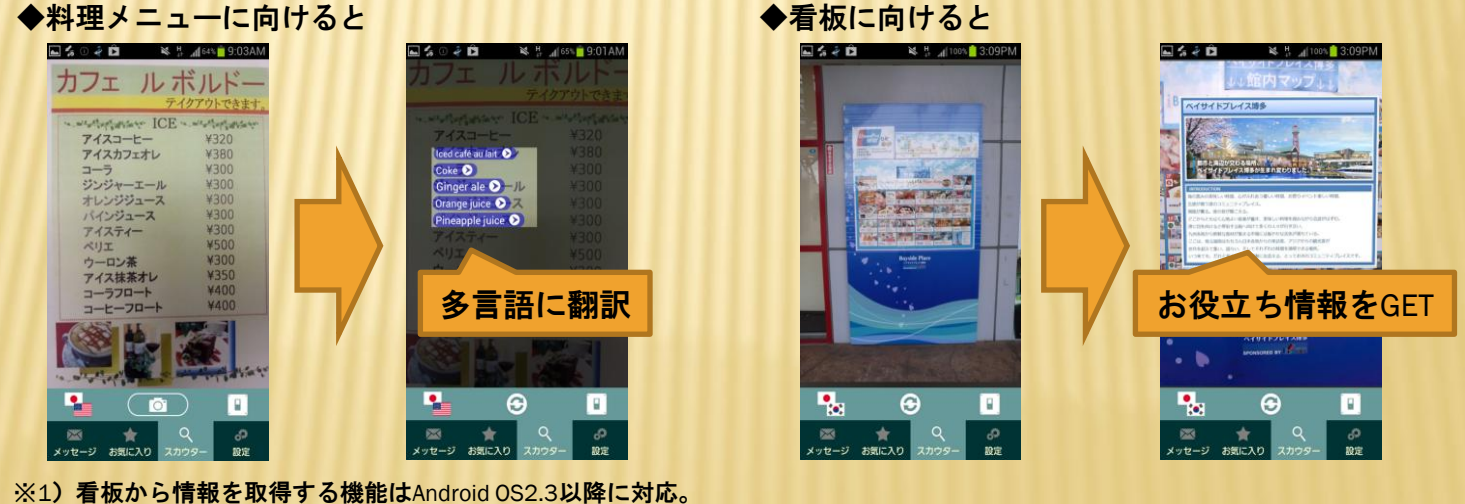

※1)看板から情報を取得する機能はAndroid OS2.3以降に対応。 ※2)メニューの翻訳は一部店舗のみ対応。今後順次拡大予定。

【お問合せ先】

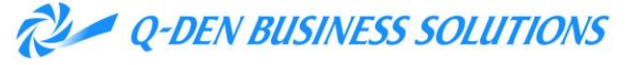

九電ビジネスソリューションズ株式会社 ソリューション営業第1部 担当:石丸 mailto: info@find-fukuoka.com